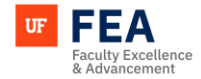

## PROXY INSTRUCTION GUIDE (FACULTY, DESIGNEES, COLLEGE AND DEPARTMENT ADMINS)

#### **PROXY EDITING SECTION OVERVIEW:**

Proxy editing allows users to manage another individual's profile by temporarily assuming their access rights. This guide explains how to proxy edit as a faculty or non-faculty member within the system.

### ACCESSING PROXY EDITING SECTION

#### **PROXY LOG IN NAVIGATION:**

 Log in: The system using your credentials (<u>See Navigation Guide</u>).
 NOTE: If you have proxy editing privileges, a gray banner will appear at the top of the screen. This banner remains visible regardless of which tab you are on.

| Proxy Editing 🗩                                                                                      | k,                                                                                           |                                                                      |                                                         |
|----------------------------------------------------------------------------------------------------|----------------------------------------------------------------------------------------------|----------------------------------------------------------------------|---------------------------------------------------------|
| Faculty Insight                                                                                      |                                                                                              |                                                                      | AG Ali Gator ~                                          |
| Search Activities Rep                                                                                | orting Admin Customization V                                                                 | Norkflow Help                                                        |                                                         |
| Reporting<br>Add and customize forms to<br>your records<br>Accreditation Reports<br>Activity Reports | ← Home / Reporting Home<br>Welcome to Reporting<br>The difference between two or more report | t categories are displayed below. We believe these will be helpful i | n selecting the appropriate report you are looking for. |
|                                                                                                    | Accreditation Reports                                                                        | Activity Reports                                                     |                                                         |
|                                                                                                    | Get access to different reports<br>from several accreditation<br>boards                      | Access detailed insights to all<br>Activity Standard reports         |                                                         |

## **ENABLING PROXY EDITING SECTION**

#### **ENABLING PROXY:**

- 1. Locate: The Proxy Editing Toggle and turn it on.
- 2. Use the drop-down menu: A drop-down menu will appear, listing the faculty members you have permission to proxy edit. Use the up and down arrow keys to navigate through the names.
- 3. Click: On the desired name to select it.

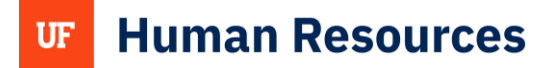

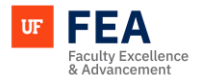

| Proxy Editing 🜑                                         | Smith, Ben 🗸                                                                                     | Þ                                                                                                    |                                                              |                                              |                                       |
|---------------------------------------------------------|--------------------------------------------------------------------------------------------------|----------------------------------------------------------------------------------------------------|--------------------------------------------------------------|----------------------------------------------|---------------------------------------|
| Faculty Insigh                                          | Slater, Robbie<br>Slawson, Brian<br>Slayton, William                                             |                                                                                                    |                                                              |                                              |                                       |
| Search Activities                                       | Sleeper, Meg<br>Slepian, Zachary                                                                 | mization Workflo                                                                                                | ow Help                                                      |                                              | All Gator V                           |
| Reporting<br>Add and customize forms to<br>your records | Sletova, Natalia<br>Sley, Allison<br>Slinger-Constant, Anne-Marie<br>Slinn, Donald               | me<br>orting                                                                                                    |                                                              |                                              |                                       |
| Accreditation Reports                                   | Slivon, Rachel<br>Slowey, Charlie<br>Slutsky, Steven                                             | o or more report catego                                                                                         | ries are displayed below. We belie                           | ve these will be helpful in selecting the ap | propriate report you are looking for. |
| Activity Reports                                        | Small, Ian<br>Small, Wood, Bryan<br>Smith, Adam<br>Smith, Adam<br>Smith, Andrew<br>Smith Barbara | line and a second second second second second second second second second second second second second second se |                                                              |                                              |                                       |
|                                                         | Smith, Ben<br>Smith, Brenda                                                                      |                                                                                                    | Activity Reports                                             |                                              |                                       |
|                                                         | Get access to di<br>from several a<br>boar                                                       | fferent reports<br>accreditation<br>rds                                                                         | Access detailed insights to all<br>Activity Standard reports |                                              |                                       |

# **CONFIRMING PROXY EDITING SECTION**

#### **CONFIRMING PROXY EDITING MODE:**

1. After selecting a faculty member: A message will confirm that you are now proxy editing as that individual.

**NOTE:** You will now have full access to the faculty member's profile.

| Proxy Editing C Smith, Ben Vow editing Ben Smith. All changes saved automatically. |                                                                                                   |  |  |  |  |  |
|------------------------------------------------------------------------------------|---------------------------------------------------------------------------------------------------|--|--|--|--|--|
| Faculty Insight                                                                    | BS) Ben Smith 🗸                                                                                   |  |  |  |  |  |
| Home Search My Profile Activities Documents Reporting Workflow Welcome, Ben        |                                                                                                   |  |  |  |  |  |
| Complete Workflow Tasks Please complete these tasks as soon as possible.           | Complete your Profile<br>Keep your academic profile up-to-date by reviewing the below activities. |  |  |  |  |  |
|                                                                                    | O Update your photo<br>I'll do it later                                                           |  |  |  |  |  |
| You're up to date!<br>There are currently no tasks assigned to you.                | <ul> <li>Update your Research<br/>Interests</li> <li>I'll do it later</li> </ul>                  |  |  |  |  |  |
| Go to Workflow                                                                     | O Update your Research 0%<br>Summary<br>I'll do it later                                          |  |  |  |  |  |
|                                                                                    | O Update your Research O Get Help                                                                 |  |  |  |  |  |

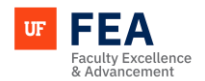

# MANAGING ACTIVITIES SECTION

#### **MANAGING ACTIVITIES AS A PROXY:**

1. **Once proxy editing is enabled:** Refer to other instructional guides (IGs) for managing specific activities in the activity manager on behalf of the selected faculty member <u>(See Navigation Guide)</u>.

| Proxy Editing 🜑      | Smith,     | 3en 👻 Now e                            | diting Ben Smith.                       | All changes save                          | ed automatically   | ι.        |                                    |                                       |                 |                 |                              |                  |                              |
|----------------------|------------|----------------------------------------|-----------------------------------------|-------------------------------------------|--------------------|-----------|------------------------------------|---------------------------------------|-----------------|-----------------|------------------------------|------------------|------------------------------|
| Faculty Insig        | ;ht        |                                        |                                         |                                           |                    |           |                                    |                                       |                 |                 |                              | į                | BS Ben Smith 🗸               |
| Home Search          | My Profile | Activities                             | Documents                               | Reporting                                 | Workflow           | Help      |                                    |                                       |                 |                 |                              |                  |                              |
| Activity Manage      | er 🤆       | ÷                                      | ager                                    |                                           |                    |           |                                    |                                       |                 |                 |                              |                  |                              |
| Awards & Honors      | ^          | Welcome to                             | the Activity                            | / page                                    |                    |           |                                    |                                       |                 |                 |                              |                  |                              |
| Awards & Honors      |            | The forms on this<br>Analytics curates | page are provideo<br>certain scholarshi | l for faculty to se<br>p data for faculty | If-report their ac | ccomplisi | nments. In som<br>lated records fo | e cases, your in:<br>or you. Thank yo | stitution may l | be providing da | ata on your b<br>w your data | oehalf. Addition | nally, Academic<br>Iditional |
| Career               | ~          | information/feed                       | back.                                   | ,                                         | ,,                 |           |                                    | . ,                                   |                 |                 | ,,                           |                  |                              |
| Clinical Activities  | ~          |                                        |                                         |                                           |                    |           |                                    |                                       |                 |                 |                              |                  |                              |
| Creative Works       | ~          |                                        |                                         |                                           |                    |           |                                    |                                       | -               |                 |                              |                  |                              |
| Scholarship          | ~          |                                        |                                         |                                           |                    | _         |                                    | (~~~~                                 | 50              |                 |                              |                  |                              |
| Service              | ~          |                                        |                                         |                                           |                    |           |                                    |                                       |                 |                 |                              |                  |                              |
| Teaching & Mentoring | ~          |                                        |                                         |                                           |                    |           |                                    |                                       |                 |                 |                              |                  |                              |

# **EXITING PROXY SECTION**

### **EXITING PROXY EDITING MODE:**

- 1. To stop proxy editing: Log out or switch back to your original user profile as needed.
- 2. **NOTE:** If you leave the Proxy Editing toggle on, it will impact your view of the platform. Remember to

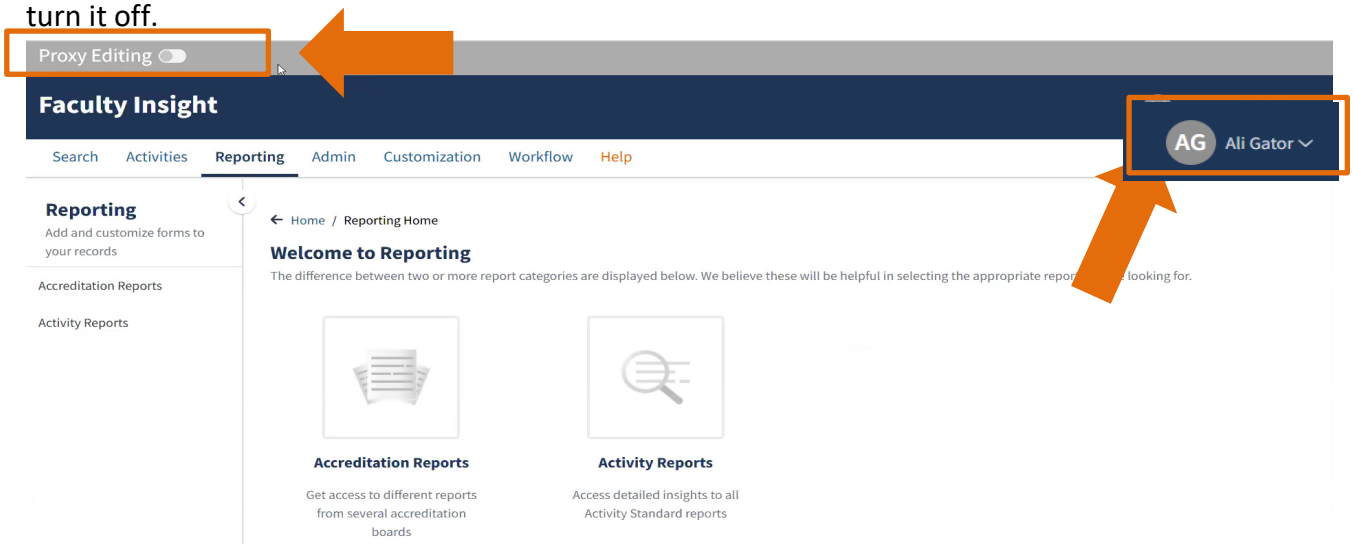

**UF** Human Resources

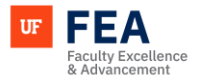

### FOR ADDITIONAL ASSISTANCE

### Policies & General Questions

Office of the Provost | Academic and Faculty Affairs <u>UF-FEA@ufl.edu</u>

**Technical Issues** Academic Analytics <u>facultyinsightproductquality@academicanalytics.com</u>